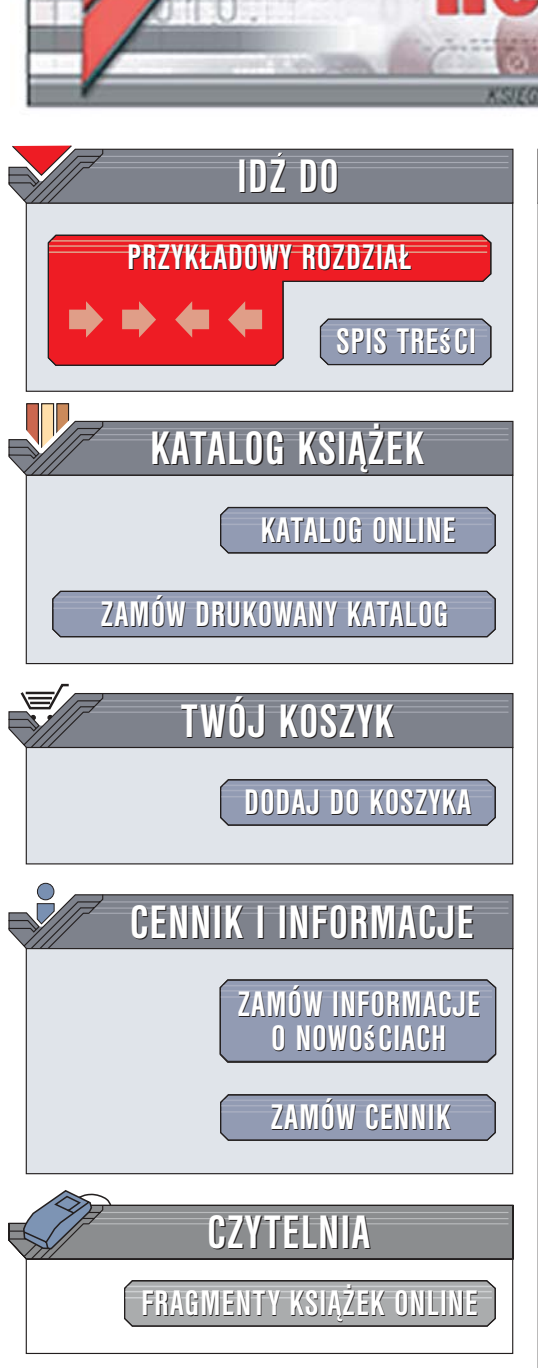

Wydawnictwo Helion ul. Kościuszki 1c 44-100 Gliwice tel. 032 230 98 63 e-mail: helion@helion.pl

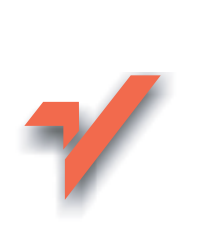

## SUSE Linux. Ćwiczenia

onnl

Autor: Maciej Groszek ISBN: 83-246-0788-9 Format: A5, stron: 136

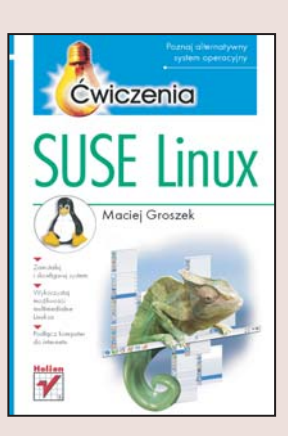

Większości użytkowników komputerów PC pojęcie "system operacyjny" kojarzy się wyłącznie z systemem Windows. Jednak oprócz niego istnieje wiele produktów spełniających analogiczne funkcje. Jednym z nich jest darmowy system Linux. Linux, napisany w 1991 roku w ramach akademickich zajęć przez fińskiego studenta Linusa Torvaldsa, zdobywa coraz większą popularność i wykorzystywany jest powszechnie nie tylko przez użytkowników indywidualnych, ale także przez firmy i inne organizacje. Doskonale spełnia swoją rolę jako system dla serwerów sieciowych i stacji roboczych, a jego stabilność i niezawodność są wysoko cenione przez użytkowników. Linux obecny jest rynku w wielu wersjach, które określa się mianem dystrybucji.

Dzięki książce "SUSE Linux. Ćwiczenia" poznasz podstawy jednej z dystrybucji Linuksa – SUSE. Przekonasz się, że nie musisz instalować tego systemu, aby go poznać – uruchomisz go za pomocą płyty Live CD. Jeśli Ci się spodoba, dowiesz się, jak go zainstalować i skonfigurować. Poznasz sposoby optymalizowania wydajności Linuksa, nauczysz się korzystać z konsoli tekstowej oraz interfejsów graficznych GNOME i KDE. Przeczytasz także o aplikacjach dołączanych do Linuksa.

- Uruchamianie Linuksa z płyty Live CD
- Instalacja systemu na dysku twardym
- Poprawianie wydajności systemu
- · Wyświetlanie informacji o aktywnych użytkownikach
- Praca z systemem plików
- Korzystanie z edytora vi
- Pakiet OpenOffice
- Przegląd oprogramowania dołączonego do SUSE Linux

Przekonaj się, że za stabilny i wydajny system operacyjny nie trzeba płacić

# Spis treści

|             | Wstęp                                           | 5  |
|-------------|-------------------------------------------------|----|
| Rozdział 1. | SUSE od ręki                                    | 13 |
|             | KDE czy GNOME?                                  | 13 |
|             | Jak uruchomić SUSE Live-CD z interfejsem GNOME? | 14 |
|             | Jak uruchomić SUSE Live-CD z interfejsem KDE?   | 15 |
|             | Jak zmienić rozdzielczość ekranu?               | 16 |
|             | Jak wyświetlić pomoc ekranową?                  | 17 |
|             | Jak uruchomić narzędzie do naprawy systemu?     | 18 |
| Rozdział 2. | Instalowanie systemu                            | 19 |
|             | Program instalacyjny                            | 19 |
|             | Jak najprościej zainstalować SUSE Linux?        | 20 |
|             | Jak rozwiązać problem ACPI?                     | 26 |
|             | Jak rozwiązać problem APIC?                     | 27 |
| Rozdział 3. | Szybka pomoc                                    | 29 |
|             | Jak usunąć hasło?                               | 29 |
|             | Jak przywrócić ładowanie Linuksa?               | 31 |
|             | Jak przywrócić ładowanie Windows?               | 34 |
| Rozdział 4. | Jak poprawić wydajność systemu?                 | 35 |
|             | Jak wyłączać zbędne usługi?                     | 35 |
|             | Jak zoptymalizować RAM?                         | 39 |

| Rozdział 5. | Jak korzystać z trybu tekstowego?               | 43 |  |  |
|-------------|-------------------------------------------------|----|--|--|
|             | Jak wykonywać operacje na plikach i katalogach? | 46 |  |  |
|             | zalogowanych w systemie?                        | 50 |  |  |
|             | Jak uzyskać informacje o aktywnych procesach?   | 52 |  |  |
|             | Edytor VI                                       | 55 |  |  |
|             | Co jeszcze warto wiedzieć?                      | 56 |  |  |
| Rozdział 6. | Co może SUSE Linux?                             |    |  |  |
|             | Praca z tekstem                                 | 60 |  |  |
|             | Arkusz kalkulacyjny, baza danych, prezentacja   | 63 |  |  |
|             | Słownik angielsko-angielski                     | 69 |  |  |
|             | Rysunki i pliki graficzne                       | 70 |  |  |
|             | Gry, dowcipy i dobre książki                    | 75 |  |  |
|             | Stan komputera                                  | 81 |  |  |
| Dodatek A   | Funkcje OpenOffice.org Calc                     | 87 |  |  |
|             | Funkcje bazy danych                             | 87 |  |  |
|             | Funkcje finansowe                               | 92 |  |  |

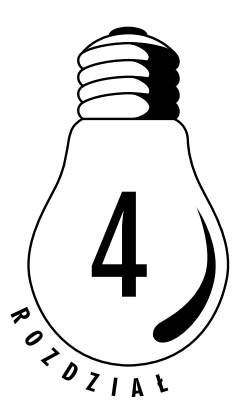

# Jak poprawić wydajność systemu?

Większość systemów operacyjnych po zainstalowaniu jest gotowa do pracy. Dzieje się tak dzięki ustawieniom domyślnym.

Każde rozwiązanie ma wady i zalety. System, który używa ustawień domyślnych, nie wymaga konfigurowania, nie wykorzystuje optymalnie możliwości komputera.

O optymalizacji systemu można pisać całe rozprawy. W ćwiczeniach pokażę tylko dwie drogi — wyłączanie zbędnych usług oraz poprawę wykorzystania pamięci RAM.

## Jak wyłączać zbędne usługi?

System instalowany jest z wieloma usługami, które nie są potrzebne użytkownikowi posługującemu się stacją roboczą. Jak i które z nich można wyłączyć, dowiesz się, wykonując ćwiczenie 4.1.

#### ĆWICZENIE

### 4.1 Wyłącz zbędne usługi

Uruchom program *Ywast*. Wyświetl listę uruchomionych usług systemowych. Wyłącz zbędne usługi.

Aby wykonać ćwiczenie:

- 1. Wybierz z menu głównego polecenie Yast.
- Program Yast może być uruchamiany tylko przez użytkowników, którzy mają uprawnienia *roota*. Gdy wyświetli się żądanie podania hasła do konta *root*, wpisz je.
- **3.** Wyświetlone zostanie okno *Centrum sterowania YaST2* (rysunek 4.1).

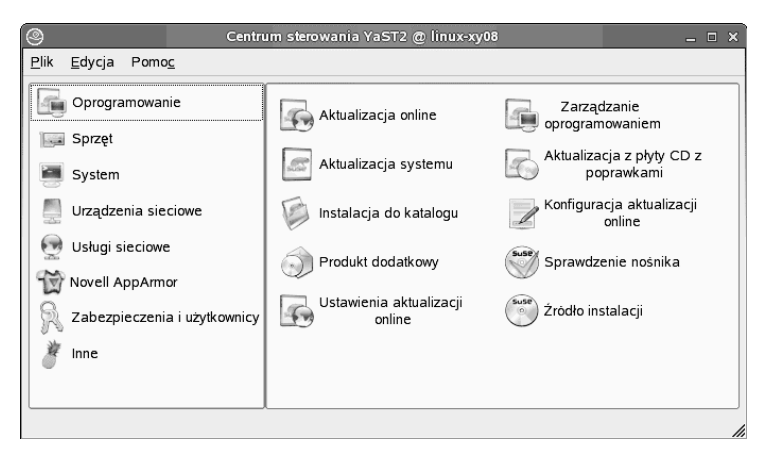

Rysunek 4.1. Centrum sterowania YaST2

- 4. Kliknij widoczną po lewej stronie okna ikonę System.
- 5. Kliknij widoczną po prawej stronie okna ikonę *Usługi systemowe*.
- 6. Zaznacz usługę *acpid* (rysunek 4.2). Demon ACPI (ang. *Advanced Configuration and Power Interface*) ma za zadanie zoptymalizowanie zarządzania energią. Ustala on jak BIOS, system operacyjny i urządzenia komunikują się w sprawie poboru energii.
- 7. Kliknij przycisk *Wyłącz*.
- **8.** Po chwili wyświetlony zostanie komunikat informujący o wykonaniu polecenia (rysunek 4.3). Kliknij przycisk *OK*.
- **9.** Zaznacz usługę *cron*. Steruje ona zadaniami w czasie. Jeżeli komputer nie musi co określony czas wykonywać procedur, wyłącz ten proces.

| W tym miejscu można określić,                                                                                                    | Usługi systemowe (poziomy pracy): Usługi                                                |                                            |                                                                                                    |  |  |  |
|----------------------------------------------------------------------------------------------------|-----------------------------------------------------------------------------------------|--------------------------------------------|----------------------------------------------------------------------------------------------------|--|--|--|
| być uruchamiane.                                                                                                    | Tryb prosty     O Tryb zaawansowany                                                     |                                            |                                                                                                    |  |  |  |
| Ostrzeżnie: Kłoduł usług<br>systemowych (edytor poziomów<br>pracy) to narzędzie dla<br>zaawansowanych użytkowników. Nie<br>należy zmieniać ustawien, jeśli nie<br>posiada się odpowiedniej wiedzy.<br>W przeciwnym razie system może<br>przestać działać poprawnie. | Usługa                                                                                  | Włączone                                   | Opis                                                                                                    |  |  |  |
|                                                                                                    | SuSEfirewall2 setup                                                                     | Tak                                        | SuSEfirewall2 phase 2                                                                                                    |  |  |  |
|                                                                                                    | aaeventd                                                                                | Nie*                                       | AppArmor Notification and Reporting                                                                                                    |  |  |  |
|                                                                                                    | acpid                                                                                   | Tak                                        | Listen and dispatch ACPI events from the kernel                                                                                                    |  |  |  |
|                                                                                                    | alsasound                                                                               | Tak                                        | Loading ALSA drivers and store/restore the current se                                                                                                    |  |  |  |
|                                                                                                    | atd                                                                                     | Nie*                                       | Start AT batch job daemon                                                                                                    |  |  |  |
|                                                                                                    | auditd                                                                                  | Tak*                                       | auditd daemon providing core auditing services                                                                                                    |  |  |  |
| Włącz uruchamia wybraną usługę i<br>usługi od niej zależne i ustawia je<br>iak, żeby były uruchamiane w<br>zasie uruchamiania systemu.<br>Podobnie <b>Wyłącz</b> zatrzymuje                                                                                         | autofs                                                                                  | Nie*                                       | Start the autofs daemon for automatic mounting of files                                                                                                    |  |  |  |
|                                                                                                    | autoyast                                                                                | Nie                                        | A start script to execute autoyast scripts                                                                                                    |  |  |  |
|                                                                                                    | bluetooth                                                                               | Nie*                                       | Bluetooth protocol stack services                                                                                                    |  |  |  |
|                                                                                                    | cron                                                                                    | Tak*                                       | Cron job service                                                                                                    |  |  |  |
|                                                                                                    | cups                                                                                    | Tak                                        | Start CUPS printer daemon                                                                                                    |  |  |  |
| usłacza ich unichamianie w czasie                                                                                                    | cupsrenice                                                                              | Tak                                        | renice cupsd after the kde is running                                                                                                    |  |  |  |
| startu systemu                                                                                                    | dbus                                                                                    | Tak                                        | D-BUS is a message bus system for applications to ta                                                                                                    |  |  |  |
| nana systema.                                                                                                    | earlygdm                                                                                | Nie*                                       | Quick X Display Manager                                                                                                    |  |  |  |
| Gwiazdka (*) obok stanu usługi                                                                                                    | earlykbd                                                                                | Tak                                        | Keyboard settings (don't disable!)                                                                                                    |  |  |  |
| oznacza, że usługa jest włączona,                                                                                                    | entivencion                                                                             | Tak                                        | Start the system logging daemons                                                                                                    |  |  |  |
| le nie jest obecnie urucnomiona,                                                                                                    | <u>L</u>                                                                                |                                            |                                                                                                    |  |  |  |
| albo ze jest wyłączona, a mimo to<br>jest w tej chwili uruchomiona.<br>Aby zmienić szczegóły zachowania<br>poziomów pracy i usług                                                                                                    | acpid reads events<br>other "users" like po<br>default) configured i<br>needed modules. | from /proc/a<br>wersaved, I<br>n the power | cpi/event and dispatches them (by SuSE default) to<br>tAL and IAL. Actions for those events are (by SUSE<br>saved configuration. Additionally this start script loads all |  |  |  |
| systemowych, należy wybrać <b>Tryb</b><br>zaawansowany.                                                                                                    | L                                                                                       |                                            | Włą <u>c</u> z Wyłącz                                                                                                    |  |  |  |
|                                                                                                    |                                                                                         |                                            |                                                                                                    |  |  |  |

Rysunek 4.2. Nie wyłączaj usługi acpid, jeśli używasz laptopa

**Rysunek 4.3.** Potwierdzenie zatrzymania usługi

|          | etermina acpia su | p zwrociło u (pomysii | ne): |  |
|----------|-------------------|-----------------------|------|--|
| Shutting | down acpid        | lone                  |      |  |

- Zaznacz usługę *cups*. Jest to demon wydruku (rysunek 4.4). Jeżeli komputer nie pełni roli serwera wydruków — możesz ją wyłączyć. Kliknij przycisk *Wyłącz*.
- 11. Po chwili wyświetlony zostanie komunikat informujący o konieczności zatrzymania usługi zależnej od *cups* (rysunek 4.5). Kliknij przycisk *Kontynuuj*.
- **12.** Po chwili wyświetlone zostanie okno informujące o zatrzymaniu obu usług (rysunek 4.6). Kliknij przycisk *OK*.
- **13.** Jeżeli podczas pracy w trybie konsoli mysz nie jest Ci potrzebna, wyłącz usługę *gpm*.
- 14. Jeżeli nie będziesz korzystał z wykrywania urządzeń typu hotplug (np. aparatów cyfrowych), wyłącz usługę *hotplug*.

|                                        | YaST2@                                                | linux-xy08        |                                                         |  |  |
|----------------------------------------|-------------------------------------------------------|-------------------|---------------------------------------------------------|--|--|
| V tym miejscu można określić,          | Usługi system                                         | nowe (p           | oziomy pracy): Usługi                                   |  |  |
| być uruchamiane.                       | Tryb prosty                                           | ⊖ Tryb <u>z</u> a | awansowany                                              |  |  |
| Ostrzeżenie: Moduł usług               | Usługa                                                | Właczone          | Onis                                                    |  |  |
| vision (edylor poziomow                | SuSEfirewall2 setup                                   | Tak               | SuSEfirewall2 phase 2                                   |  |  |
| acy) to harzędzie dla                  | setup                                                 | Nie*              | App Armor Notification and Reporting                    |  |  |
| ależy zmieniać ustawień jeśli nie      | acevenid                                              | Nie               | Listen and dispatch ACPI events from the kernel         |  |  |
| oosiada sie odpowiedniej wiedzy.       | acpiu                                                 | Tak               | Leading ALCA drivers and store tractore the surrent ca  |  |  |
| / przeciwnym razie system może         | alsasound                                             | l dK<br>Nie       | Ctart AT batch inh dagmen                               |  |  |
| rzestać działać poprawnie.             | alu                                                   | T-L+              | stan Ar batch job daemon                                |  |  |
|                                        | audito Tak* audito Gaemon providing Core auditing Ser |                   |                                                         |  |  |
| <b>Aącz</b> uruchamia wybraną usługę i | autors                                                | Nie*              | Start the autors daemon for automatic mounting of files |  |  |
| sługi od niej zależne i ustawia je     | autoyast                                              | Nie               | A start script to execute autoyast scripts              |  |  |
| rk, zeby były uruchamiane w            | bluetooth                                             | Nie               | Bluetooth protocol stack services                       |  |  |
| odobnie Wyłącz zatrzymuje              | cron                                                  | Nie               | Cron job service                                        |  |  |
| sługe i usługi od niej zależne oraz    | cups                                                  | Tak               | Start CUPS printer daemon                               |  |  |
| vłacza ich uruchamianie w czasie       | cupsrenice                                            | Tak               | renice cupsd after the kde is running                   |  |  |
| artu systemu.                          | dbus                                                  | Tak               | D-BUS is a message bus system for applications to t     |  |  |
|                                        | earlygdm                                              | Nie*              | Quick X Display Manager                                 |  |  |
| wiazdka (*) obok stanu usługi          | earlykbd                                              | Tak               | Keyboard settings (don't disable!)                      |  |  |
| znacza, że usługa jest włączona,       | estheuclog                                            | Tak               | Start the system logging daemons                        |  |  |
| e nie jest obecnie uruchomiona,        |                                                       |                   |                                                         |  |  |
| ibo ze jest wyłączona, a mimo to       | Start CUPS printer d                                  | aemon             |                                                         |  |  |
| st witej envin arachomona.             |                                                       |                   |                                                         |  |  |
| by zmienić szczegóły zachowania        |                                                       |                   |                                                         |  |  |
| oziomów pracy i usług                  |                                                       |                   |                                                         |  |  |
| ystemowych, należy wybrać <b>Tryb</b>  | L                                                     |                   |                                                         |  |  |
| aawansowany.                           |                                                       |                   | Włą <u>c</u> z Wyłącz                                   |  |  |
|                                        |                                                       |                   | Przenwii Zakończ                                        |  |  |

Rysunek 4.4. Okno YaST2 z zaznaczoną usługą cups

| <b>Rysunek 4.5.</b><br>Informacja<br>o konieczności<br>zatrzymania<br>usługi zależnej | Aby zatrzymać usługę cups i wyłączyć ją we wszystkich poziomach pra<br>należy zatrzymać także następujące usługi od niej<br>zależne:<br>cupsrenice.<br>K <u>ontynuuj</u> <u>Anuluj</u> | х<br>асу, |
|---------------------------------------------------------------------------------------|----------------------------------------------------------------------------------------------------|-----------|
| <b>Rysunek 4.6.</b><br>Informacja                                                     | -                                                                                                    | ×         |
| o zatrzymaniu<br>obu usług                                                            | Polecenie /etc/init.d/cupsrenice stop zwóciło 0 (pomyślne):<br>Polecenie /etc/init.d/cups_stop zwóciło 0 (pomyślne):                                                                   |           |

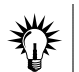

Nie wyłączaj usługi kbd. Odpowiada ona za obsługę klawiatury!

<u>O</u>K

- 15. Jeżeli komputer nie pracuje w sieci, wyłącz usługę *network*.
- **16.** Jeżeli nie chcesz udostępniać zasobów dyskowych innym komputerom dołączonym do sieci, wyłącz usługę *nfs*.

Shutting down cupsd..done

**17.** Jeżeli nie korzystasz z Samby, wyłącz usługę *nmb*. Jest to demon Samby. Odpowiada on za serwer nazw NetBIOS.

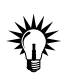

Nie wyłączaj usługi *postfix*. Odpowiada ona za przekazywanie na konto *roota* komunikatów systemowych.

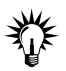

Nie wyłączaj usługi *rpasswdd*. Odpowiada ona za sprawdzanie poprawności pliku haseł.

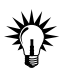

Wyłącz usługę saslauthd. Jest ona używana przy uwierzytelnianiu użytkownika przez protokół SMTP. Jeżeli w systemie nie jest zainstalowany Postfix, nie włączaj saslauthd. Jeżeli nie korzystasz z Samby, wyłącz usługę SMB.

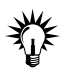

Nie wyłączaj usługi sshd. Umożliwia ona korzystanie z protokołu SSH, który jest bezpieczniejszym następcą telnetu.

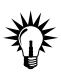

Nie wyłączaj usługi *syslog*. Odpowiada ona za dostarczanie informacji o pracy systemu.

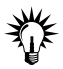

Jeżeli nie autoryzujesz się w domenie *Windows NT/2000, wy*łącz usługę *winbind*.

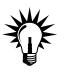

Nie wyłączaj usługi xdm. Korzystają z niej interfejsy graficzne KDE i GNOME.

## Jak zoptymalizować RAM?

Linux nie ma dużych wymagań sprzętowych. Jeżeli chcesz, aby praca przebiegała sprawnie, musisz wyposażyć komputer w odpowiednią ilość pamięci RAM lub zoptymalizować wykorzystanie tej, która już jest zainstalowana. Jak to zrobić, dowiesz się z ćwiczenia 4.2.

#### <u>Ć W I C Z E N I E</u>

### 4.2 Zoptymalizuj pamięć RAM

Uruchom konsolę. Dołącz plik wymiany do pamięci operacyjnej komputera. Włącz korzystanie z pliku wymiany.

Aby wykonać ćwiczenie:

- 1. Uruchom okno konsoli.
- **2.** Zaloguj się jako użytkownik *root*. Wpisz w oknie konsoli polecenie su.
- 3. Naciśnij klawisz Enter.
- 4. Wpisz hasło do konta *root*.
- 5. Naciśnij klawisz Enter.
- 6. Załóż w folderze mnt plik o nazwie swap i rozmiarze 256 MB. Wpisz polecenie # dd if=/dev/zero of=/mnt/swap bs=1048576 count=256.
- 7. Naciśnij klawisz Enter.
- 8. Dołącz do pamięci komputera utworzony plik o rozmiarze 256 MB. Konieczne są do tego dwa polecenia. Wpisz pierwsze polecenie: # mkswap /mnt/swap.
- 9. Naciśnij klawisz Enter.
- 10. Wpisz drugie polecenie: # swapon -p 42 /mnt/swap.
- 11. Naciśnij klawisz Enter.
- 12. Zamknij okno konsoli (rysunek 4.7).
- **13.** Sprawdzimy, czy system będzie korzystał z dodatkowej pamięci. Uruchom program *YaST2*.
- 14. Otwórz kolejno System/Powertweak.
- **15.** Rozwiń kolejno sekcje: *Virtual Memory/Swapping/vm/overcommit\_memory.*
- Jako wartość parametru vm/overcommit\_memory wpisz 0 (rysunek 4.8).
- 17. Zapisz ustawienia.

|                                                                                        |                                                                                          |                                                                             |                                                                                                   | piotr@linux-x                                                                                   | y08:~ - Po                                            | włoka - Konsc                                | la                           |             | _ = × |
|----------------------------------------------------------------------------------------|------------------------------------------------------------------------------------------|-----------------------------------------------------------------------------|---------------------------------------------------------------------------------------------------|-------------------------------------------------------------------------------------------------|-------------------------------------------------------|----------------------------------------------|------------------------------|-------------|-------|
| Sesja                                                                                  | Edycja                                                                                   | Widok                                                                       | Zakładki                                                                                          | Ustawienia                                                                                      | Pomoc                                                 |                                              |                              |             |       |
| piotr<br>Hasłc<br>256+C<br>256+C<br>256+C<br>skopi<br>linu×<br>Setti<br>linu×<br>linu× | @linux<br>::<br>(-xy08:<br>) przec<br>) zapis<br>.owane<br>(-xy08:<br>(-xy08:<br>(-xy08) | -xy08:<br>/home/<br>zytany<br>anych<br>268435<br>/home/<br>swapsp<br>/home/ | <pre>&gt;&gt; su plotr # ch recor record60 456 baj plotr # ace vers plotr # plotr # plotr #</pre> | dd if=/de<br>rdów<br>/<br>oów (268 M<br>mkswap /m<br>sion 1, si<br>sion 1, si<br>swapon -p<br>∎ | v/zero (<br>B), 38,<br>nt/swap<br>ze = 26<br>42 /mnt. | of=/mnt/sw<br>9671 sekun<br>8431 kB<br>/swap | ap bs=1048576<br>d, 6,9 MB/s | i count=256 |       |
| <b>1</b>                                                                               | Powłoka                                                                                  |                                                                             |                                                                                                   |                                                                                                 |                                                       |                                              |                              |             | 162   |

Rysunek 4.7. Część optymalizacji RAM wykonywanej poleceniami konsoli

|                                                                                                    | YaST2@linux-xy08 _ = ×                                                                                                    |  |  |  |
|----------------------------------------------------------------------------------------------------|----------------------------------------------------------------------------------------------------|--|--|--|
| Opcje konfiguracji     Hardware     Kemel     Networking     VF5 Subsystem     Virtual Memory     Swapping     Virtual Memory     Swapping     Vin/page-cluster     Vin/page-cluster     wn/page-cluster     wn/page-cluster | Konfiguracja Powertweak         Bieżący wybór: Virtual Memory/Swapping         Wargść: vm/overcommit_memory         0           Plik: /etc/powertweak/tweaks         Opis:           Overcommit Memory           The following algorithm is used to decide if there's enough memory: if this option is checked, then there's always enough memory. This is a useful feature, since programs often malloc() huge amounts of memory just in case', while they only use a small part of it. Leaving this soption unchecked will lead to the failure of such a huge malloc() when in fact the system has enough memory for the program to run. On the other hand, enabling and/or important servers will want to set this disabled. |  |  |  |
|                                                                                                    | Przerwij <u>Pomoc Szukaj</u> Zakończ                                                                                                    |  |  |  |

Rysunek 4.8. System będzie korzystał z dodatkowej pamięci

Ustawienia wykonane w oknie konsoli w ćwiczeniu 4.2 trzeba wpisywać każdorazowo po uruchomieniu systemu. Aby tego uniknąć, dopisz do pliku /etc/fstab (rysunek 4.9) linię swap /mnt/swap swap pri=42 0 0 (rysunek 4.10).

Parametr pri określa priorytet polecenia. Może przyjmować wartości z przedziału od 0 do 32767. Domyślą wartością jest 42.

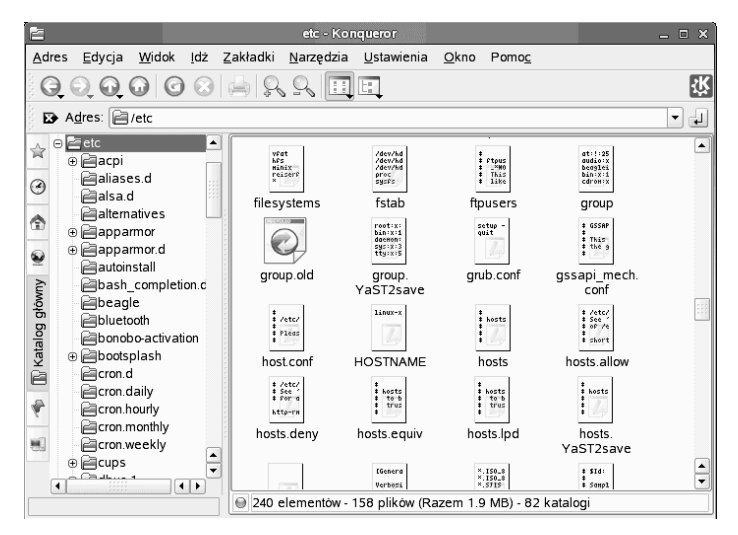

Rysunek 4.9. Plik fstab znajduje się w folderze etc

| 3                                         | fstab [zmodyfi                                  | kowane] - KWrite      |                    | _ = × |
|-------------------------------------------|-------------------------------------------------|-----------------------|--------------------|-------|
| <u>P</u> lik <u>E</u> dycja <u>W</u> idok | <u>Z</u> akładki <u>N</u> arzędzia <u>U</u> sta | awienia Pomo <u>c</u> |                    |       |
|                                           | 🚔 🔕 👟 🖘 🖧 🖞                                     |                       | Q                  |       |
| /dev/hdcl                                 | /                                               | reiserfs              | acl, user_xattr    | 1 1 🔺 |
| /dev/hdc3                                 | /home                                           | reiserfs              | acl, user_xattr    | 1 2   |
| /dev/hdc5                                 | swap                                            | swap                  | defaults           | 0 0   |
| proc                                      | /proc                                           | proc                  | defaults           | 0 0   |
| sysis                                     | /sys                                            | systs                 | noauto             | 0 0   |
| debugis                                   | /sys/kernel/debug                               | aebugrs               | noauto             | 0 0   |
| usbis                                     | /proc/bus/usb                                   | usbis                 | noauto             | 0 0   |
| devpts<br>(dev(6d)                        | /dev/pts                                        | aevpts                | mode=0620,gid=5    | 0.0   |
| /dev/idu                                  | /media/rioppy                                   | auto                  | hoauto, user, sync | 0     |
| ewan /mnt/ewan es                         | wan nri=42 0 0                                  |                       |                    |       |
| swap / mic/ swap s                        | adp prietz o o                                  |                       |                    |       |
|                                           |                                                 |                       |                    |       |
|                                           |                                                 |                       |                    |       |
|                                           |                                                 |                       |                    |       |
|                                           |                                                 |                       |                    |       |
|                                           |                                                 |                       |                    |       |
|                                           |                                                 |                       |                    |       |
|                                           |                                                 |                       |                    |       |
|                                           |                                                 |                       |                    |       |
|                                           |                                                 |                       |                    |       |
|                                           |                                                 |                       |                    |       |
|                                           |                                                 |                       |                    |       |
|                                           |                                                 |                       |                    |       |
|                                           |                                                 |                       |                    |       |
|                                           |                                                 |                       |                    |       |
|                                           |                                                 |                       |                    | -     |
|                                           |                                                 |                       |                    | -     |

Rysunek 4.10. Plik fstab z dopisaną ostatnią linią